## 附件1:学生优惠资质核验流程

第一步 登录铁路 12306 系统,进入"学生资质核验"页面

| ● 2 3 1 1 1 1 1 1 1 1 1 1 1 1 1 1 1 1 1 1                                                                                                    |                  |                    |                   |  |  |
|----------------------------------------------------------------------------------------------------|------------------|--------------------|-------------------|--|--|
| <b>王三</b><br>乘车人                                                                                                    | 我的               | 副                  | <b>(</b><br>优惠券   |  |  |
| ● 开通会员,立享积分优惠<br>惠享出行 尊享体验                                                                                                    |                  |                    |                   |  |  |
| 出行向导                                                                                                    |                  |                    |                   |  |  |
| <u></u><br>车站大屏                                                                                                    | 日初表              | <b>と</b><br>起售时间   | ①<br>正晚点查询        |  |  |
| <b>↓</b><br>票价查询                                                                                                    | ▲○ 换乘时间          | <b>企</b><br>代售点查询  | ••••<br>更多        |  |  |
| 常用功能                                                                                                    |                  |                    |                   |  |  |
| <b>尽</b> る<br>人证核验                                                                                                    | <b>命</b><br>指纹登录 | ()<br>修改密码         | <br>修改手机号         |  |  |
| し<br>通知沿器                                                                                                    | 爱心版              | <b>し</b><br>联系方式预留 | <b>とう</b><br>快捷退票 |  |  |
| 分子 ○ ○ |                  |                    |                   |  |  |
| <b>介</b><br>首页 出                                                                                                    | ① [              | E ♥<br>1単 铁路会!     | 员 我的              |  |  |
| =                                                                                                    | = (              |                    |                   |  |  |

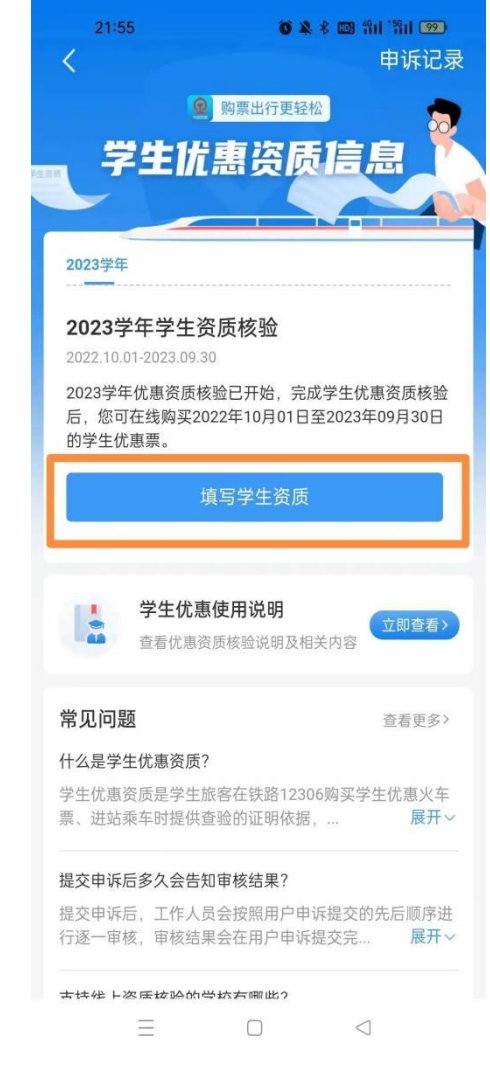

## 第二步 填写学生资质信息

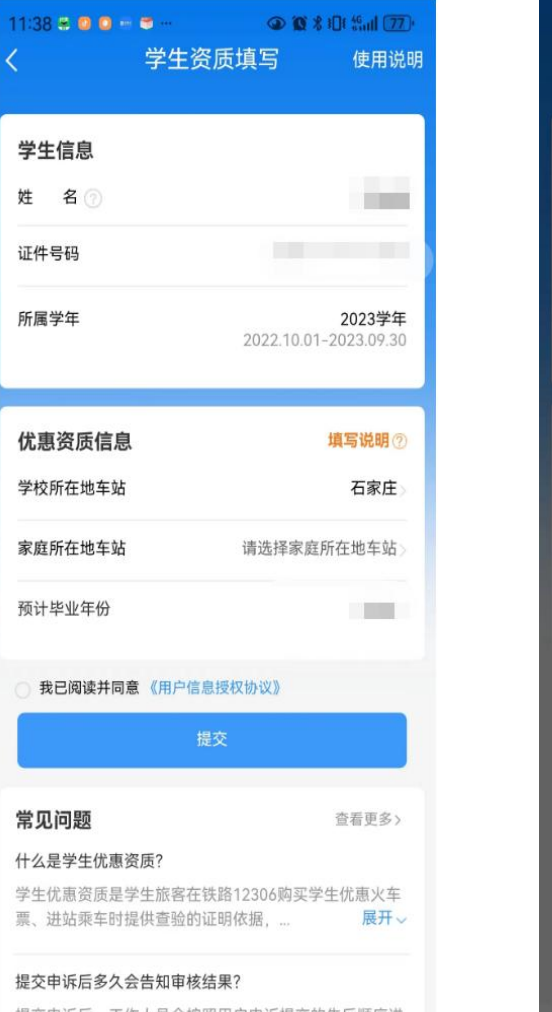

提交申诉后,工作人员会按照用户申诉提交的先后顺序进行逐一审核,审核结果会在用户申诉提交完... **展开**~

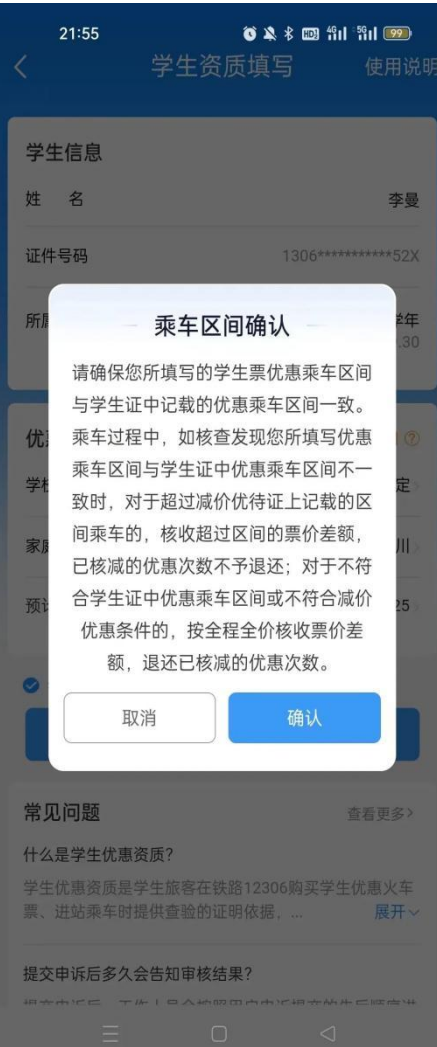

## 第三步 等待审核, 查看优惠乘车次数

| 21:55 <b>0</b> 2                         | 1 * 🚥 Hil Hil 🧐 | 21:55 <b>6</b>                                                          | ▲ * ■ *ill *ill 鄄<br>申诉记录       |
|------------------------------------------|-----------------|-------------------------------------------------------------------------|---------------------------------|
| 医质审核中<br>所提交的学生优惠资质信息正在审核                | ý中,请耐心等待        | <sup>⋒</sup><br>◎ <sup>购票出行要</sup>                                      | 题 7                             |
| 学生资质信息                                   |                 |                                                                         |                                 |
| 姓名                                       | 100             | 2023学年                                                                  |                                 |
| 证件号码                                     |                 | *4 x                                                                    |                                 |
| 往返车站                                     | In the second   | *****                                                                   |                                 |
| 预计毕业年份                                   | 1000            | *每年的10月1日至下一年的9月30日;<br>买4次学生优惠票。                                       | 为一个学年,每学年可购                     |
| 核结果以12306APP消息的方式通知<br>待。(请确保您的手机APP通知权限 | 到您,请耐心等<br>起开启) | <ul> <li>学生优惠使用说明</li> <li>查看优惠资质核验说明2</li> <li>学生优惠乘车区间变更申请</li> </ul> | 及相关内容                           |
|                                          |                 | 常见问题                                                                    | 查看更多〉                           |
|                                          |                 | 什么是学生优惠资质?                                                              |                                 |
|                                          |                 | 学生优惠资质是学生旅客在铁路1<br>票、进站乘车时提供查验的证明依                                      | 2306购买学生优惠火车<br>活,… <b>展开</b> 、 |
|                                          |                 | 提交申诉后多久会告知审核结果?                                                         |                                 |
|                                          |                 | 提交申诉后,工作人员会按照用户<br>行逐一审核,审核结果会在用户申                                      | 中诉提交的先后顺序进<br>1诉提交完 展开、         |
|                                          |                 | 支持线上资质核验的学校有哪些?                                                         |                                 |
| = 0                                      | <               | = 0                                                                     |                                 |

说明:如果资质核验后仍无法购买学生优惠票,请修改"个人资料"中的优惠类型为"学 生"。